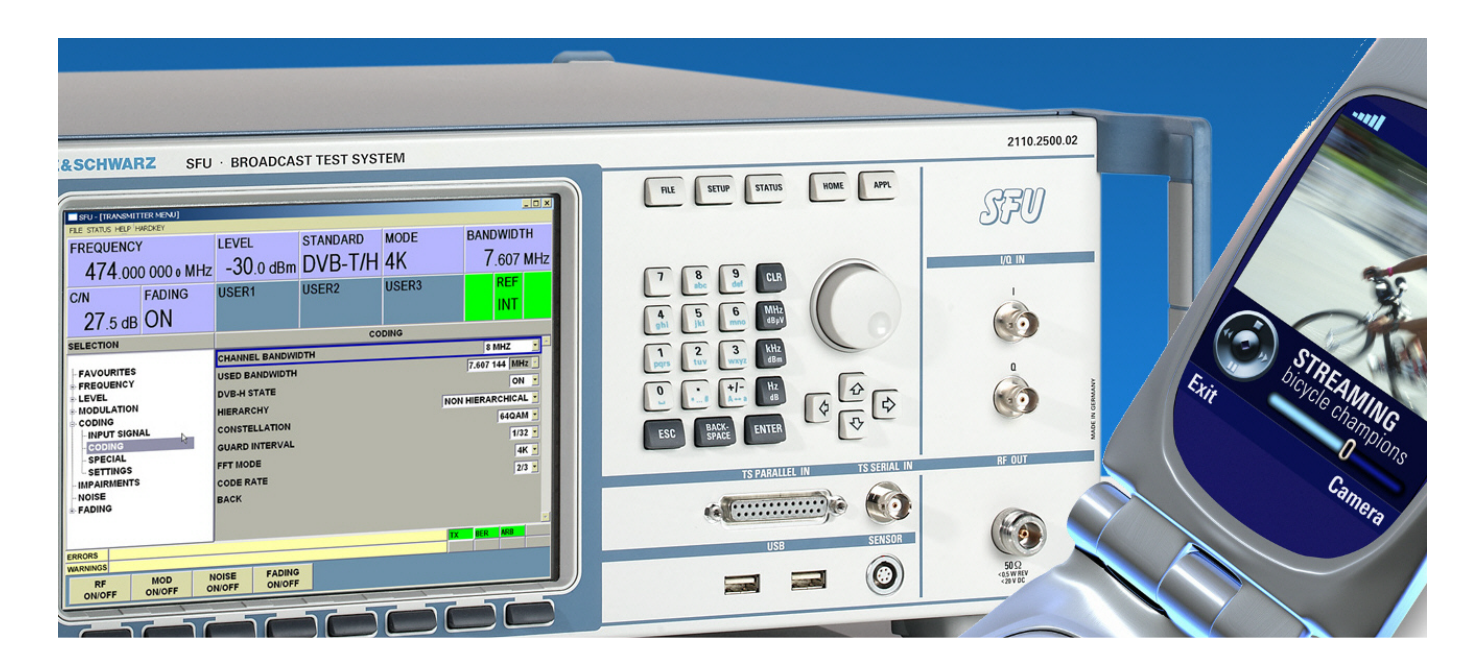

Broadcast Test System: R&S<sup>®</sup>SFU, Test Transmitter: R&S<sup>®</sup>SFE100

# Creating Test Scenarios in Accordance with IEC 62002 Ed. 2.0 (MBRAI) Using the R&S<sup>®</sup>SFU

## **Application Note**

The International Electrotechnical Commission (IEC) created the MBRAI specifications, which call for strict conformance tests that ensure the proper functionality of mobile receiver terminals for DVB-T/H transmissions. MBRAI is a common abbreviation of the IEC 62002 standard and stands for "mobile and portable DVB-T/H radio access interface".

This Application Note describes how the Broadcast Test System R&S<sup>®</sup>SFU provides all functions to generate MBRAI-compliant test signals. Only two special measurements require additional sources. For this purpose, the Test Transmitter R&S<sup>®</sup>SFE100 is used.

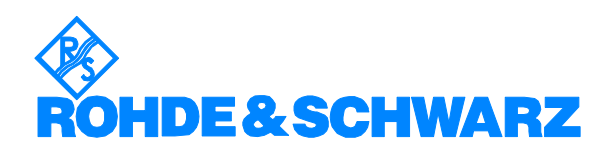

## Contents

|   | 1  | Overview                                                                                  | 3          |
|---|----|-------------------------------------------------------------------------------------------|------------|
| ÷ | 2  | Some Basic Information About IEC 62002                                                    | 3          |
| ; | 3  | Test Principles                                                                           | 4          |
|   |    | General test setup                                                                        | 4          |
|   |    | Degradation criteria                                                                      | 4          |
|   |    | BER: bit error rate                                                                       | 4          |
|   |    | PFP: picture failure point                                                                | 5          |
|   |    | SFP: subjective failure point in mobile reception                                         | 5          |
|   |    | DVB-H error criterion                                                                     | 5          |
|   | 4  | Overview of Test Cases                                                                    | 7          |
|   | •  | C/N performance (Chapter 5 of IEC 62002-2)                                                | 7          |
|   |    | Receiver minimum and maximum input signal levels (Chapter 6 of IEC 62002-2)               | 7          |
|   |    | Immunity to analog and/or digital signals in other channels (Chapter 7 of IEC 62002-2)    | 7          |
|   |    | Immunity to co-channel interference from analog TV signals (Chapter 8 of IEC 62002-2)     | ,<br>8     |
|   |    | Guard interval utilization: echoes within the guard interval (Chapter 9 of IEC 62002-2)   | 0<br>8     |
|   |    | Guard interval utilization: echoes outside the guard interval (Chapter 30 of IEC 62002-2) | 0<br>Q     |
|   |    | Tolorance to impulse interformed (Chapter 11 of ICC 62002-2)                              | 0          |
|   |    | CSM000 TX signal blocking toot (Chapter 12 of ICC 62002-2)                                | 9          |
|   |    | Nobile SCN shares test (Chapter 12 of IEC 62002-2)                                        | 9          |
|   | ~  |                                                                                           | 9          |
| ÷ | 5  | R&S SFU/SFE TO Computation Depending on the Test Cases                                    | .10        |
|   | Ь  | General R&S SFU Settings                                                                  | .12        |
|   |    | General TX settings                                                                       | .12        |
|   | _  | General ISGEN settings                                                                    | .13        |
|   | 7  | Test Case Examples Using the R&S <sup>°</sup> SFU/SFE100                                  | .14        |
|   |    | 7.1 C/N Performance                                                                       | .14        |
|   |    | Details of the test case example                                                          | .14        |
|   |    | Settings on the R&S <sup>®</sup> SFU                                                      | .14        |
|   |    | 7.2 Receiver Minimum and Maximum Input Signal Levels                                      | .15        |
|   |    | Details of the test case example                                                          | .15        |
|   |    | Settings on the R&S <sup>®</sup> SFU                                                      | . 15       |
|   |    | 7.3 Immunity to Analog and/or Digital Signals in Other Channels                           | .16        |
|   |    | Details of the test case example                                                          | .16        |
|   |    | Settings on the R&S <sup>®</sup> SFU                                                      | .17        |
|   |    | 7.4 Immunity to Co-Channel Interference from Analog TV Signals                            | .19        |
|   |    | Details of the test case example                                                          | .19        |
|   |    | Settings on the R&S <sup>®</sup> SFU                                                      | .19        |
|   |    | 7.5 Guard Interval Utilization: Echoes Within the Guard Interval                          | .20        |
|   |    | Details of the test case example                                                          | .20        |
|   |    | Settings on the R&S <sup>®</sup> SFU                                                      | .20        |
|   |    | 7.6 Guard Interval Utilization: Echoes Outside the Guard Interval                         | .22        |
|   |    | Details of the test case example                                                          | .22        |
|   |    | Settings on the R&S <sup>®</sup> SFU                                                      | .22        |
|   |    | 7.7 Tolerance to Impulse Interference                                                     | .23        |
|   |    | Details of the test case example                                                          | .23        |
|   |    | Settings on the R&S <sup>®</sup> SFU                                                      | .23        |
|   |    | 7 8 GSM900 TX signal blocking test                                                        | 25         |
|   |    | Details of the test case example                                                          | 25         |
|   |    | Settings on the R&S <sup>®</sup> SFU/SFE100                                               | .25        |
|   |    | 7 9 Mobile SEN channel test                                                               | 26         |
|   |    | Details of the test case example                                                          | 26         |
|   |    | Settings on the R&S <sup>®</sup> SEU                                                      | 27         |
| , | 8  | References                                                                                | 20         |
|   | a  | Additional Information                                                                    | .29<br>20  |
|   | 10 | Ordering Information                                                                      | 20         |
|   | 10 | R&S®SEL                                                                                   | .00<br>.20 |
|   |    | P&S <sup>®</sup> SEE100                                                                   | .00<br>21  |
|   |    |                                                                                           |            |

## **1 Overview**

Developers and manufacturers of mobile phones nowadays are faced with DVB-H mobile TV broadcasting technology. This requires test equipment and test procedures that are different from those required for mobile radio communications.

The International Electrotechnical Commission (IEC) created the MBRAI specifications, which call for strict conformance tests that ensure the proper functionality of mobile receiver terminals for DVB-T/H transmissions. MBRAI is a common abbreviation of the IEC 62002 standard and stands for "mobile and portable DVB-T/H radio access interface".

This Application Note describes how the Broadcast Test System R&S<sup>®</sup>SFU provides all functions to generate MBRAI-compliant test signals. Only two special measurements require additional sources. For this purpose, the Test Transmitter R&S<sup>®</sup>SFE100 is used.

## 2 Some Basic Information About IEC 62002

The IEC 62002 standard defines specifications for mobile, portable and hand-held portable devices for DVB-T/H signals. The standard covers specifications for four different terminal categories:

- Integrated car terminals (a)
- Portable digital TV sets (b1)
- Pocketable digital TV receivers (b2)
- Handheld convergence terminals (c)

IEC 62002 consists of two parts:

- Part 1: Interface specifications
- Part 2: Interface conformance testing

Part 2 "Interface conformance testing" specifies practicable test procedures for DVB-T/H receivers. This document provides a testing guideline in order to meet the requirements of Part 1 "Interface specifications".

## **3 Test Principles**

#### **General test setup**

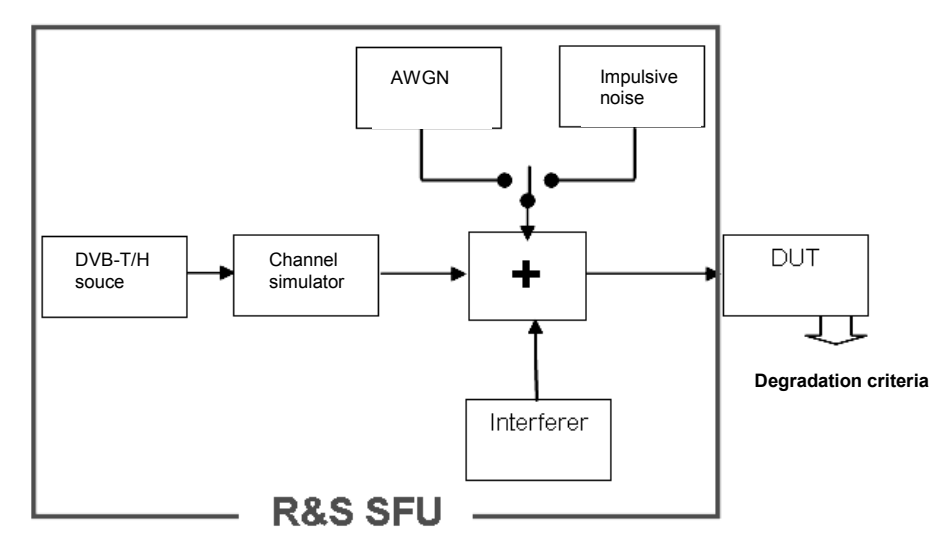

Fig. 1: Test setup for conformance tests in accordance with IEC 62002

As shown in the above schematic, a DVB-T/H signal source is affected by various interferences. The influence of these interferences on the receiver terminal is determined by means of various degradation criteria.

As previously mentioned, the MBRAI standard specifies different terminal categories. Depending on the category, one or more of the following criteria are used as reference values.

#### **Degradation criteria**

Degradation criteria are used to indicate whether a test case is processed successfully:

#### BER: bit error rate

Common definition: 
$$BER = \frac{erroneous \_bits}{Total \_number \_of \_bits}$$

Reference BER =  $2 \times 10^{-4}$  after Viterbi decoding. The quasi error-free (QEF) criterion defined by the DVB-T standard corresponds to the reference BER.

The bit error rate can also be determined by using the  $R\&S^{@}SFU$ . Please refer to the Application Note for the  $R\&S^{@}SFU$  "Measuring Bit Error Rate using the  $R\&S^{@}SFU$ -K60 Option" [3].

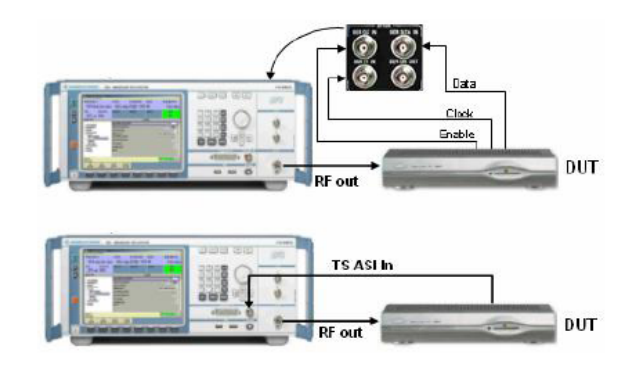

Fig. 2: BER test setup, using the R&S<sup>®</sup>SFU

#### PFP: picture failure point

The PFP criterion is the C/N or C/I value, where first picture errors appear on the display.

The criterion is met when more than one out of three consecutive 10-second periods of visual observation show an error. The PFP criterion can also be derived from the QEF criterion. Please refer to the MBRAI document for more information.

#### SFP: subjective failure point in mobile reception

The SFP criterion has been introduced for mobile reception environments.

It is defined as not more than one erroneous second in a visual observation period of 20 seconds. The SFP criterion can also be determined by measuring the packet error rate. Please refer to the MBRAI document for more details.

#### **DVB-H error criterion**

The degradation criterion in case of DVB-H is the MPE-FEC frame error rate (MFER). An MPE-FEC frame consists of MPE (IP payload data) and MPE-FEC sections (Reed Solomon data). Due to the Reed Solomon data, a fix of a certain number of errors in the MPE section can be applied.

The MFER is the percentage of erroneous frames after error correction:

 $MFER = \frac{Number\_of\_erroneous\_frames}{Total\_number\_of\_frames} x100 \%$ 

To ensure a meaningful value, at least 100 frames need to be captured. The degradation criterion is a 5 % MFER value.

## Creating Test Scenarios in Accordance with IEC 62002 Ed. 2.0 (MBRAI) Using the $R\&S^{\otimes}SFU$

In order to determine the degradation criterion, Rohde & Schwarz offers the R&S<sup>®</sup>DVM family for in-depth DVB-H analysis on the transport stream layer.

Please refer to the Application Note "DVB-H Measurements with the R&S<sup>®</sup>DVM" [4] for a more detailed information.

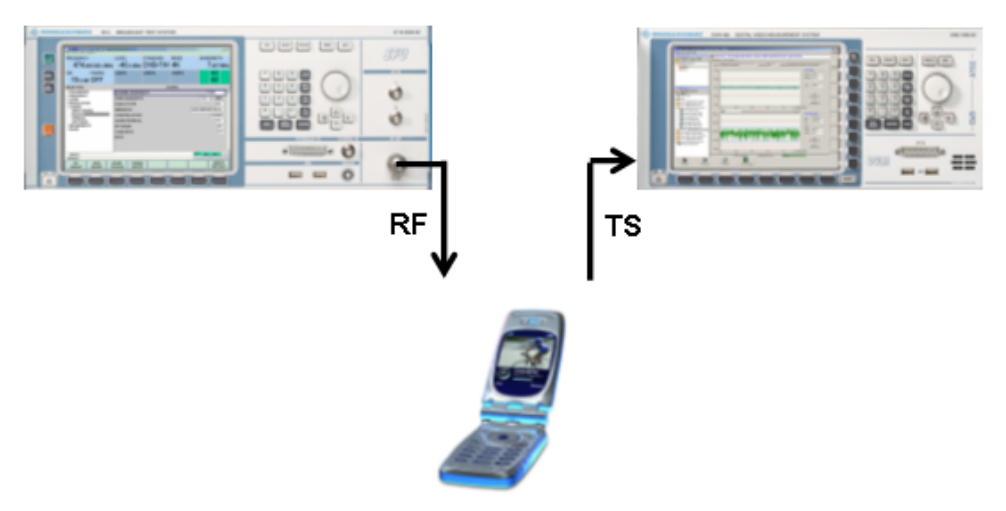

Fig. 3: Test setup for MBRAI-compliant DVB-H receivers

As the SFP and the MFER criterion are correlated according to MBRAI ( $ESR_5$ ), a qualitative estimation of the MFER value is possible, using the SFP criterion. That is helpful in cases, where the TS is not provided through the DUT.

### **4** Overview of Test Cases

The test cases of the MBRAI standard can be divided into nine parts: C/N performance, input signal levels, immunity to analog and/or digital signals in other channels, immunity to co-channel interference, multipath reception within the guard interval, multipath reception outside the guard interval, impulsive noise, GSM900 TX signal blocking and mobile SFN channel.

#### C/N performance (Chapter 5 of IEC 62002-2)

The purpose of this scenario is to determine the carrier-to-noise level when the failure point criterion is met.

In order to find out the C/N performance of the DUT, different channel types are used:

- · Gaussian: ideal channel conditions
- Portable: multipath channel without direct path
- Portable indoor (PI) and portable outdoor (PO)
- Mobile: terminal is moving in a car

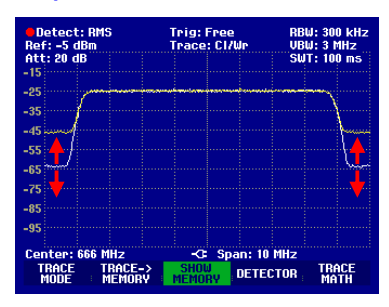

Fig. 4: C/N test schematic

# Receiver minimum and maximum input signal levels (Chapter 6 of IEC 62002-2)

This test determines the minimum and maximum input levels of the DUT.

For this purpose, MBRAI contains input level tests for different channels.

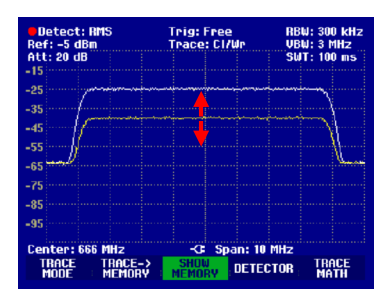

Fig. 5: Input level test schematic

# Immunity to analog and/or digital signals in other channels (Chapter 7 of IEC 62002-2)

This scenario determines the performance of a receiver device in the presence of analog and/or digital signals in adjacent channels.

Five different test scenarios are specified. Two, the S1 and S2 patterns, contain only one analog or digital interferer. The test patterns L1, L2, L3 and L4 show two interferer signals (analog; digital).

| Detect: RMS<br>Ref: 0 dBm<br>Att: 10 dB | Trig: Free<br>Trace: Cl/Wr | RBW: 1 MHz<br>VBW: 3 kHz<br>SWT: 100 ms |
|-----------------------------------------|----------------------------|-----------------------------------------|
| -10<br>-20<br>-30                       |                            |                                         |
| -40<br>-50                              |                            |                                         |
| -70<br>-80                              |                            |                                         |
| -90<br>Center: 682 MHz<br>MARKER DELTA  | -C: Span: 5<br>SET MAR     | ) MHz<br>KER MARKER                     |

# Immunity to co-channel interference from analog TV signals (Chapter 8 of IEC 62002-2)

The co-channel interference test simulates an analog TV signal interfering with the actual useful signal in the same channel.

PAL I1, B/G, D1 and SECAM signals (depending on the area of operation) are overlaid to the useful signal.

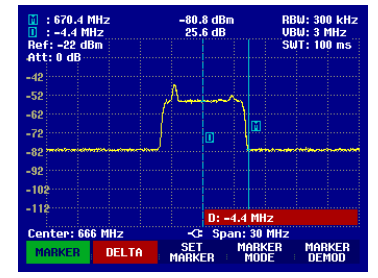

Fig. 6: Co-channel interference schematic

# Guard interval utilization: echoes within the guard interval (Chapter 9 of IEC 62002-2)

The performance of a receiver is determined while echoes within the guard interval occur.

The receiver should be able to handle two static echo paths in the channel. The test ensures that the echoes, having certain attenuation, still allow proper reception.

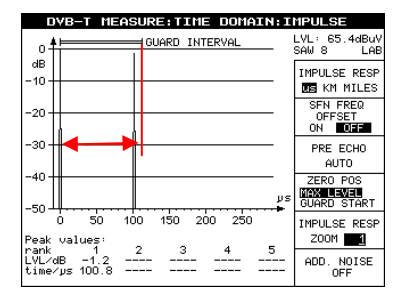

Fig. 7: Guard interval utilization (within guard interval) schematic

# Guard interval utilization: echoes outside the guard interval (Chapter 10 of IEC 62002-2)

The performance of a receiver is determined while echoes outside the guard interval occur.

During the test, various delayed echoes are applied to the useful signal. The possible attenuation of the echoes is the parameter that needs to be adjusted.

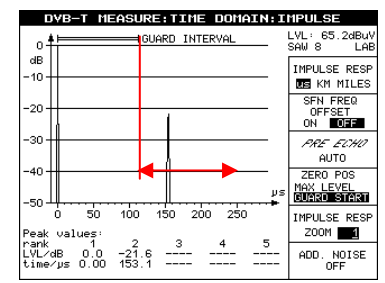

Fig. 8: Guard interval utilization (outside guard interval) schematic

#### Tolerance to impulse interference (Chapter 11 of IEC 62002-2)

This test determines the performance of receivers when impulsive noise interference is present.

The carrier-to-noise value for the impulsive interference is decreased for various noise conditions in one channel.

| Detect: RMS     Ref: -20 dBm | Trig<br>Trac | Free<br>e: Cl/Wr | RBW: 30 kHz<br>UBW: 300 kHz                                                                                                    |
|------------------------------|--------------|------------------|----------------------------------------------------------------------------------------------------|
| Att: U dB                    |              |                  | •SWI:100 ms                                                                                                    |
| -30                          |              |                  |                                                                                                    |
| -40                          |              |                  |                                                                                                    |
| -50                          |              |                  |                                                                                                    |
| -30                          |              |                  |                                                                                                    |
| -60                          | at adapt     | ا يشاهر مراط     |                                                                                                    |
| -70                          | in high and  | EN MY THIN       | elemente de la complete de la comple |
| -80                          |              |                  |                                                                                                    |
| -00                          |              |                  |                                                                                                    |
| -90 թութինութինութի          | herman       | tivik            | when the state when                                                                                                    |
| -100                         |              |                  |                                                                                                    |
| -110                         |              |                  |                                                                                                    |
| - 11 C                       |              | SWEEP: 1         | )0 ms                                                                                                    |
| Center: 666 MHz              | ·····        | 3 Span: 30       | MHz                                                                                                    |
| MANUAL AUTO                  | CO           | IT SIN           | LE TRIGGER                                                                                                    |
| SWPTIME SWPTIP               | IE SWE       | EP SWE           | EP                                                                                                    |

Fig. 9: Impulsive noise schematic

#### GSM900 TX signal blocking test (Chapter 12 of IEC 62002-2)

The blocking test should verify that the receiver sensitivity does not degrade too heavily when a GSM900 TX blocking signal is present at the receiver input.

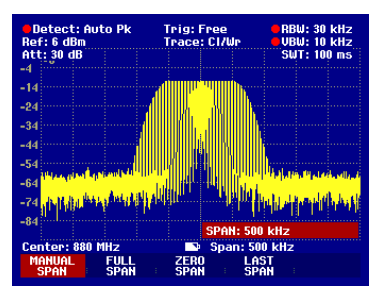

Fig. 10: GSM900 TX blocking signal

#### Mobile SFN channel test (Chapter 13 of IEC 62002-2)

In order to ensure that the receiver synchronization works correctly in mobile SFN networks and a sufficient mobile performance is ensured, the Mobile SFN channel test is processed.

| 0                    | VB-T MEASURE:TIME DO                                   | MAIN: IMPULSE                |                |
|----------------------|--------------------------------------------------------|------------------------------|----------------|
| 0-                   | GUARD INTERVAL                                         | SAW OFF                      | 9.4dBm<br>FAST |
| dB                   | L D                                                    | TMDUIL OF                    | DECD           |
| -10-                 |                                                        | INPOLSE                      | MTLES          |
| -20 -                |                                                        | SFN FI<br>OFFSI<br>ON        | REQ<br>ET      |
| -30 -                | / //////                                               | PRE E                        | сно            |
| -40 -                |                                                        | AUT                          | 0              |
| -50 -                | s s s s litter li                                      | US GUARD S                   | 705<br>START   |
| Peak                 | -6 -4 -2 0 2 4                                         | 6 IMPULSE<br>ZOOM            | RESP<br>20     |
| rank<br>LVL/<br>time | жв –9.2 –12.9 –17.4 –21.4<br>/µs 4.77 1.37 179.7 181.3 | 1 -21.5 ADD. N<br>3 180.6 OF | IOISE<br>F     |

Fig. 11: Mobile SFN channel test schematic

## 5 R&S<sup>®</sup>SFU/SFE100 Configuration Depending on the Test Cases

Depending on the specific test case, different options for the R&S<sup>®</sup>SFU are required. The options also depend on the terminal category. Please pay attention to the below table, showing which R&S<sup>®</sup>SFU options are needed for the different test cases.

|                                              | Device options                                            |                            |                                    |                               |                                          |                                     |                                   |                               |                               |                                     |
|----------------------------------------------|-----------------------------------------------------------|----------------------------|------------------------------------|-------------------------------|------------------------------------------|-------------------------------------|-----------------------------------|-------------------------------|-------------------------------|-------------------------------------|
| Test cases                                   | TS Generator (R&S®SFU-K20) or TRP Player<br>(R&S®SFU-K22) | DVB-T/H coder (R&S®SFU-K1) | Noise Generator AWGN (R&S®SFU-K40) | Impulsive noise (R&S®SFU-K42) | Fading simulator, 20 paths (R&S®SFU-B30) | Interferer Management (R&S®SFU-K37) | Arbitrary generator (R&S®SFU-K35) | Memory Extension (R&S®SFU-B3) | DTV interferer (R&S®SFU-K354) | Multi ATV predefined (R&S®SFU-K199) |
| C/N performance                              | Х                                                         | Х                          | Х                                  |                               | X (C)                                    |                                     |                                   |                               |                               |                                     |
| Input signal levels                          | Х                                                         | Х                          |                                    |                               |                                          |                                     |                                   |                               |                               |                                     |
| Immunity to other signals (other channel)    | Х                                                         | Х                          |                                    |                               |                                          | Х                                   | Х                                 | Х                             | Х                             | Х                                   |
| Immunity to co-channel interferers           | Х                                                         | Х                          |                                    |                               |                                          | Х                                   | Х                                 | Х                             |                               | Х                                   |
| Multipath reception (within guard interval)  | Х                                                         | Х                          | Х                                  |                               | Х                                        |                                     |                                   |                               |                               |                                     |
| Multipath reception (outside guard interval) | Х                                                         | Х                          |                                    |                               | Х                                        |                                     |                                   |                               |                               |                                     |
| Impulsive noise                              | Х                                                         | Х                          |                                    | Х                             |                                          |                                     |                                   |                               |                               |                                     |
| GSM900 TX signal blocking                    | Х                                                         | Х                          |                                    |                               |                                          |                                     |                                   |                               |                               |                                     |
| Mobile SFN channel test                      | Х                                                         | Х                          |                                    |                               | Х                                        |                                     |                                   |                               |                               |                                     |

Table 1: R&S<sup>®</sup>SFU options for MBRAI tests (c = handheld convergence terminals)

Most of the test cases can be carried out with one  $R\&S^{\otimes}SFU$ , used as shown below.

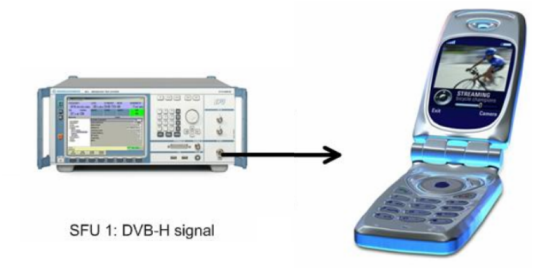

Fig. 12: Test setup for MBRAI-compliant DVB-H receivers with only one R&S<sup>®</sup>SFU

Additional signal sources are required in two test cases:

• GSM900 TX signal blocking.

The setup of the GSM900 TX signal blocking test requires a separate CW source. In the example below, a R&S<sup>®</sup>SFE100 is used to generate this signal, using its arbitrary waveform generator (ARB) and the waveform library "DTV Interferer" R&S<sup>®</sup>SFU-K354. Both units are interconnected with

the first R&S<sup>®</sup>SFU over a highpass filter using a combiner. The resulting signal is fed to the device under test (DUT).

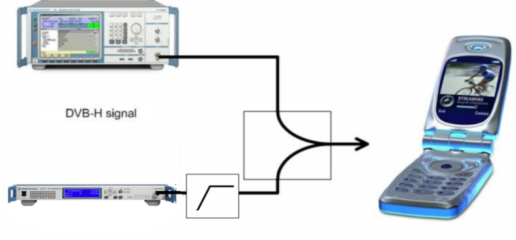

FM modulated CW signal via ARB

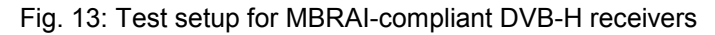

A possible solution is a R&S<sup>®</sup>SFE100 unit with the following options:

- Arbitrary generator (R&S<sup>®</sup>SFE100-K35)
- Memory extension (R&S<sup>®</sup>SFE100-B3)
- DTV interferer (R&S<sup>®</sup>SFU-K354)
- Immunity to other signals (other channel) in case of pattern L4:

In case of test pattern L4, two additional signal generator units are required, as the frequency spacings between the interferer and the useful signal exceed the IQ bandwidth of the R&S<sup>®</sup>SFU. The possible setup could look as follows: A combiner is used to feed the three signals (R&S<sup>®</sup>SFU + 2 x R&S<sup>®</sup>SFE100) to the DUT.

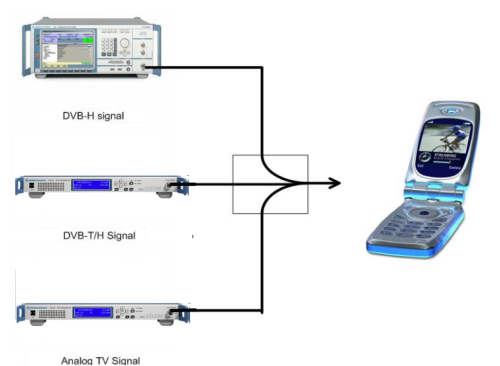

Fig. 14: Test setup for MBRAI-compliant DVB-H receivers

- One R&S<sup>®</sup>SFE100 for the analog interferer signal unit containing the following:
  - ATV-x (R&S<sup>®</sup>SFE100-K19x)
  - Video generator (R&S<sup>®</sup>SFE100-K23)
- One R&S<sup>®</sup>SFE100 for the digital interferer signal
  - Arbitrary generator (R&S<sup>®</sup>SFE100-K35)
  - Memory extension (R&S<sup>®</sup>SFE100-B3)
  - DTV/MBRAI interferer (R&S<sup>®</sup>SFU-K354)

## 6 General R&S<sup>®</sup>SFU Settings

Every initial setup of a test case requires a configuration of some basic device settings such as transmission mode, modulation parameters, center frequency and output level.

Since the basic settings are the same for all tests, this procedure is shown only once below. The test cases each contain only the test-case-specific steps.

#### **General TX settings**

1. Preset the R&S<sup>®</sup>SFU.

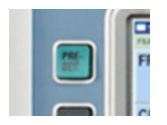

#### 2. Set the DVB-T/H transmission mode.

| FAVORITES         | MODULATION            | ON 💌     |
|-------------------|-----------------------|----------|
|                   | SIGNAL SOURCE         | DTV      |
| MODULATION        | TRANSMISSION STANDARD | DVB-T/H  |
| SETTINGS          | SPECTRUM              | NORMAL - |
| SIGNAL INFO/STAT. | INTERFERER SOURCE     | NONE     |
|                   | BACK                  |          |
| NOISE             |                       |          |
| FADING            |                       |          |

#### 3. Enter the center frequency (in this case, 666 MHz).

|             | FREQUENCY | 666.000 000 0 MHz - |
|-------------|-----------|---------------------|
| FREQUENCY   | OFFSET    | 0.000 000 0 MHz 🗾   |
| SWEEP       | BACK      |                     |
|             |           |                     |
| IMPAIRMENTS |           |                     |
| FADING      |           |                     |

4. Configure the DVB-T/H transmission standard (in this case, 8 MHz channel BW, QPSK modulation and code rate  $\frac{1}{2}$ ).

|            | CHANNEL BANDWIDTH | 8 MHz            | • |
|------------|-------------------|------------------|---|
| + LEVEL    | USED BANDWIDTH    | 7.607 143 8 MHz  | • |
| MODULATION | FFT MODE          | 8K               | • |
|            | GUARD INTERVAL    | 1/4              | • |
| CODING     | DVB-H STATE       | OFF              | • |
| SPECIAL    | HIERARCHY         | NON HIERARCHICAL | • |
|            | CONSTELLATION     | QPSK             | • |
|            | CODE RATE         | 1/2              | • |
| # FADING   | BACK              |                  |   |
|            |                   |                  |   |
|            |                   |                  |   |

5. Set the desired input signal: Set the source to TS PLAYER. In case of DVB-H, set stuffing to OFF.

| FAVORITES                                   | SOURCE                | TS PLAYER 🗾         |
|---------------------------------------------|-----------------------|---------------------|
| -LEVEL                                      | STUFFING              | OFF -               |
| MODULATION                                  | MAX. USEFUL DATA RATE | 27.144 388 Mbit/s 🝸 |
| -INPUT SIGNAL                               | MEASURED DATA RATE    | 5.097 Mbit/s 🝸      |
| CODING                                      | USEFUL DATA RATE      | 0.000 Mbit/s 🖄      |
| SPECIAL<br>SETTINGS<br>IMPAIRMENTS<br>NOISE | BACK                  |                     |

#### **General TSGEN settings**

1. Change to TSGEN using the <APPL> key and menu or softkeys:

| HA | RDKEY  |         |    |    |     |      |       |
|----|--------|---------|----|----|-----|------|-------|
|    | APPL 🔸 | TX 🔛    |    |    |     |      |       |
|    | SETUP  | 🔡 BER   |    |    |     |      |       |
|    | HOME   | 🔛 ARB   |    | ту | RED | ADB  | TSCEN |
|    | PRESET | 🔡 TSGEN |    |    | DER | AIND | TUGEN |
|    | ASSIGN | G       | 1  |    |     |      |       |
|    | LOCAL  | _       | or |    |     |      |       |

2. Select your desired \*.GTS or \*.TRP file and your desired TS data rate:

| FAVORITES<br>PLAYER<br>TIMING SETTINGS<br>INTERFACE SETTINGS<br>SERVICE SETTINGS | OPEN PLAY FILE<br>FILE DATE / SIZE<br>ORIG. LOOP TIME / TS D.RATE | EN/SDTV/DVB_25Hz/720_576i/LIVE/DIVER.GTS 2006-04-05 / 13.0381 MByte 23.04 s / 5.09723 Mbit/s |
|----------------------------------------------------------------------------------|-------------------------------------------------------------------|----------------------------------------------------------------------------------------------|
|                                                                                  | -                                                                 | TIMING SETTINGS                                                                              |
|                                                                                  | TS DATA RATE                                                      | 5.097 226 Mbit/s 🗾 📥                                                                         |
|                                                                                  | PLAY WINDOW START                                                 | 0.000 s                                                                                      |
|                                                                                  | PLAY WINDOW STOP                                                  | 23.040 s                                                                                     |
|                                                                                  | PLAY WINDOW SIZE LIMIT                                            | OFF                                                                                          |
| 2                                                                                | PCR JITTER                                                        | OFF 🗾                                                                                        |
|                                                                                  | BACK                                                              | -                                                                                            |

**Note:** In case of DVB-H signal generation, special transport streams (TS) fitting to the different settings (CodeRate Viterbi, CodeRate MPE-FEC, Burst Length, PID, Destination IP address) are required.

3. Start the chosen TS file using the PLAY button:

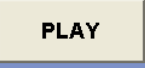

## 7 Test Case Examples Using the R&S<sup>®</sup>SFU/SFE100

As previously mentioned, the IEC 62002-1/2 standard defines seven basic test scenarios. This chapter shows an example for every scenario, using the R&S<sup>®</sup>SFU.

#### 7.1 C/N Performance

#### Details of the test case example

Determines the point TP4 (characterization point for C/N versus Doppler) in IEC 62002-1 for DVB-H receivers. Item 3 of table 6:

- Frequency: 666 MHz
- Level: -50 dBm
- FFT: 8k; constellation: 16QAM; guard interval: 1/4; code rate: 1/2; MPE-FEC CR: <sup>3</sup>/<sub>4</sub>; Doppler Shift: 10 Hz

#### Settings on the R&S<sup>®</sup>SFU

1. Switch on fading.

| FAVORITES                                                                     | SOURCE | DTV  |
|-------------------------------------------------------------------------------|--------|------|
|                                                                               | STATE  | ON 🗾 |
| MODULATION<br>CODING<br>IMPAIRMENTS<br>NOISE<br>FADING<br>PROFILE<br>SETTINGS | BACK   |      |

2. Change to profile menu.

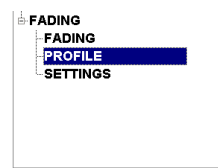

3. Configure fading path 1 (10 Hz Doppler shift).

|                        | 1 - 1        |
|------------------------|--------------|
| STATE                  | ON           |
| PROFILE                | PURE DOPPLER |
| PATH LOSS [dB]         | 0.00         |
| BASIC DELAY [us]       | 0.00         |
| ADDIT. DELAY [us]      | 0.00         |
| RESULTING DELAY [us]   | 0.000        |
| POWER RATIO [dB]       | 0.00         |
| CONST PHASE [Deg]      | 0.0          |
| SPEED [m/s]            | 8.95         |
| FREQ RATIO             | 0.48         |
| RES DOPPLER SHIFT [Hz] | 10.00        |
| CORRELATION PATH       | OFF          |
| COEFFICIENT [%]        | 0            |
| PHASE [Deg]            | 0.00         |

4. Switch on noise.

| FAVORITES   |                 | ADD 🗾 |
|-------------|-----------------|-------|
|             | AWGN            | ON -  |
|             | IMPULSIVE NOISE | OFF - |
| SETTINGS    | PHASE NOISE     | OFF - |
|             | BACK            |       |
| IMPAIRMENTS |                 |       |
| +NOISE      |                 |       |
| AWGN        |                 |       |

5. Adjust the C/N value to determine TP4 of the MBRAI standard.

|           | C/N  | 20.0 dB |
|-----------|------|---------|
|           | BACK |         |
| LEVEL     |      |         |
| ALC       |      | Þ       |
|           |      | ~       |
|           |      |         |
|           |      |         |
| NOISE     |      |         |
| NOISE     |      |         |
| AWGN      |      |         |
| IMPULSIVE |      |         |

#### 7.2 Receiver Minimum and Maximum Input Signal Levels

#### Details of the test case example

In case of QPSK modulated signals (DVB-T) with code rate  $\frac{1}{2}$  in a 8 MHz channel (channel 45), the following requirements need to be met:

- Minimum input level: -94.6 dBm
- Maximum input level (terminal category b, c): -28 dBm or higher

### Settings on the R&S<sup>®</sup>SFU

Adjust the level value in order to determine MBRAI compliance.

| FAVORITES             | LEVEL                  | -95.0 | dBm 💌 |
|-----------------------|------------------------|-------|-------|
| LEVEL                 | PEP                    | -75.1 | dBm 🕑 |
| LEVEL                 | RF                     |       | ON 🔽  |
| SETTINGS              | OFFSET                 | 0.00  | dB 🔹  |
| MODULATION            | USER LIMIT             | 20.0  | dBm 🔽 |
| CODING<br>IMPAIRMENTS |                        | AUTO  | •     |
| NOISE                 | ATT. FIXED RANGE LOWER | -94.0 | dBm 🝸 |
| FADING                | ATT. FIXED RANGE UPPER | -64.0 | dBm 🕑 |
|                       | BACK                   |       |       |

#### 7.3 Immunity to Analog and/or Digital Signals in Other Channels

#### Details of the test case example

As part of this example, test pattern L1 includes an analog and a digital interferer signal with the following characteristics:

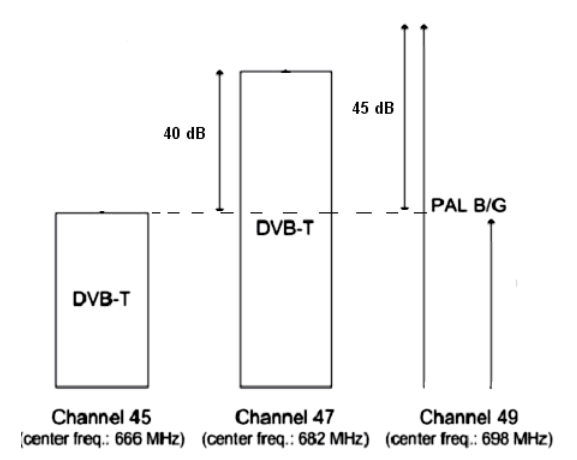

The useful DVB- H signal in the example above in channel 45 has the following characteristics:

- FFT: 8k
- Constellation: 16QAM
- Code rate = 2/3
- Guard interval = 1/8

The DVB-T interferer signal needs to be compliant with ETSI EN 300 744. The analog PAL B/G interferer needs to meet following requirement:

- Modulating signals: 75 % color bar, 1 kHz FM sound with +/- 50 Hz deviation, any NICAM modulation
- Level ratio vision carrier / FM carrier: 13 dB
- Level ratio vision carrier / NICAM carrier: 20 dB
- Filter roll off factor: 40 %

## Settings on the R&S<sup>®</sup>SFU

In order to specify the analog and digital interferers on the R&S<sup>®</sup>SFU, apply the following settings:

| REQUENCY          | LEVEL                  | STANDARD     | MODE   |            | BAND      | WIDTH  | 4    |
|-------------------|------------------------|--------------|--------|------------|-----------|--------|------|
| 674.000 000 о мн  | z -49.0 dBm            | DVB-T/H      | 8K     |            | 7         | .607   | MHz  |
| NOISE FADING      | USER1                  | USER2        | USER3  |            |           | REF    |      |
| OFF OFF           |                        |              |        |            |           | INT    |      |
| ELECTION          |                        | MODU         | LATION |            |           |        |      |
| FAVORITES         | MODULATION             |              |        |            |           | 0      | I    |
| FREQUENCY         | SIGNAL SOURCE          |              |        |            | DTV       | '      | -    |
| SWEEP             | TRANSMISSION ST        | ANDARD       |        |            | DVB-T/H - |        | •    |
|                   | SPECTRUM NORMAL -      |              | •      |            |           |        |      |
| MODULATION        |                        |              |        | ATV        | REDE      | F. •   |      |
| SETTINGS          | ATV PREDEFINED         | STANDARD     | [      | DVB-T + PA | L G (M    | BRAI)  | •    |
| SIGNAL INFO/STAT. | INTERFERER ATTENUATION |              | •      |            |           |        |      |
| CODING            | INTERFERER FREG        | UENCY OFFSET |        | 1          | 6.000 00  | 0 0 MH | IZ - |
| NOISE             | INTERFERER ADDI        | TION         |        | [          | AFTER     | NOISE  | •    |
| FADING            | SIGNAL FREQUENC        | CY OFFSET    |        | -          | B.000 00  | 0 0 MH | Iz • |
|                   |                        |              |        |            |           |        |      |
|                   | BACK                   |              |        |            | _         |        |      |

- 1. Select "ATV PREDEF." as the interferer source.
- 2. Choose the desired kind of interferer signals: You can choose between single and multiple interferer in accordance with the MBRAI specifications. For the L1 scenario, select "DVB-T + PAL G (MBRAI)".
- 3. In order to generate the useful signal at 666 MHz, a special frequency configuration is required. Due to the default alignment of the interferer signal, a frequency shift to the set output frequency is necessary. Set the INTERFERER FREQUENCY OFFSET to 24.0 MHz (3 x 8 MHz, due to channel spacing).

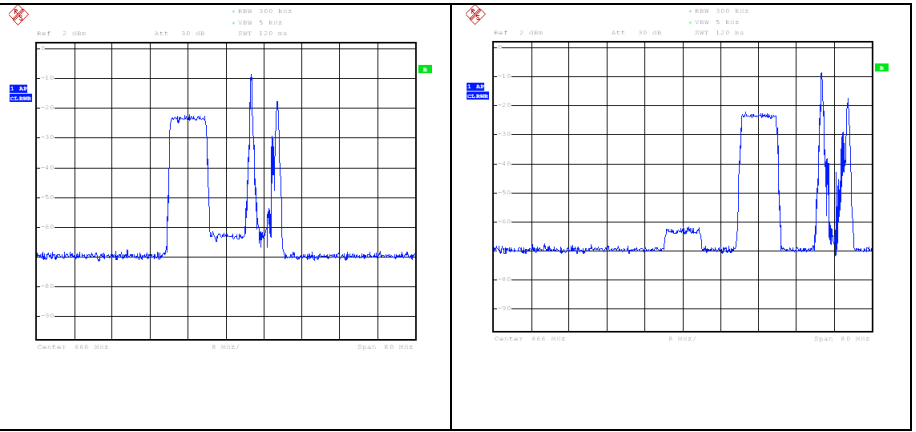

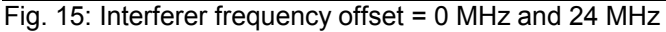

4. In order to avoid any negative influences of the residual carrier, it is advisable to use a configuration which ensures that the residual carrier is not part of the useful signal.

Therefore the set output frequency of the R&S<sup>®</sup>SFU needs to be outside the tested signal.

For this purpose, the item SIGNAL FREQUENCY OFFSET has been introduced. It allows a frequency offset from the residual carrier, which exists at the set output frequency of the R&S<sup>®</sup>SFU.

To generate a realtime modulated signal at 666 MHz without any residual carrier influence, apply the following settings:

- Set the actual R&S<sup>®</sup>SFU output frequency to 674 MHz
- Apply an INTERFERER FREQUENCY OFFSET of 16 MHz and a SIGNAL FREQUENCY OFFSET of -8 MHz, as shown in the picture on page 15.
- 5. In this case, it is advisable to calibrate the vector modulator. To do this, select the SETUP key:

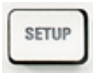

Select SETUP from the menu:

|          | APPL   | F |
|----------|--------|---|
| <b>.</b> | SETUP  |   |
|          | HOME   |   |
|          | PRESET |   |
|          | ASSIGN |   |
|          | LOCAL  |   |

In the window which appears, go to ADJUSTMENT and execute the VECTOR MODULATION LOCAL function:

|                                       | 1                       |                      | 1 |
|---------------------------------------|-------------------------|----------------------|---|
| FAVORITES                             | ALL                     | ADJUSTMENT           | - |
| -INFO FIRMWARE<br>-INFO HARDWARE      | SYNTHESIS               | PASSED               |   |
| SOFTWARE OPTIONS     HARDWARE OPTIONS | SYNTHESIS DATE          | Aug-01-2006/11:00:18 |   |
| ADJUSTMENT                            |                         | Aug-01-2006/11:00:18 |   |
| CONTROLLER                            | USE LEVEL ADJ. DATA     | ON -                 |   |
| -COMMUNICATION                        | VECTOR MODULATION LOCAL | PASSED               |   |
| • SERVICE                             | VECTOR MOD. LOCAL DATE  | Aug-01-2006/18:11:47 |   |
|                                       | VECTOR MOD. FULL DATE   | Aug-01-2006/11:00:18 |   |
|                                       | BACK                    |                      |   |
|                                       |                         |                      |   |
|                                       |                         |                      |   |
|                                       |                         |                      |   |
| •                                     | •                       |                      | ۲ |
|                                       |                         |                      |   |

6. To activate interferer addition, select the desired interferer addition mode. If no noise is active, "after noise" and "before noise" addition are equal.

7. Finally, adjust interferer attenuation in order to determine the MBRAI compliance (marked in red in the picture on page 15).

For further details regarding the interferer function of the R&S<sup>®</sup>SFU, please refer to the Rohde & Schwarz Application Note 7BM50 [5].

#### 7.4 Immunity to Co-Channel Interference from Analog TV Signals

#### Details of the test case example

Useful digital signal:

- DVB-T signal at channel 45 (center frequency = 666 MHz; bandwidth = 8 MHz)
- Level: -50 dBm
- FFT: 8k; constellation: 64QAM; code rate = 2/3; guard interval = 1/8

Interferer signal:

- PAL B/G
- C/I = 4 dB

#### Settings on the R&S<sup>®</sup>SFU

Access the modulation menu, and specify the interferer settings as shown:

|                   |                             | ON 🖌 📥             |
|-------------------|-----------------------------|--------------------|
| SWEEP             | SIGNAL SOURCE               | DTV -              |
| SETTINGS          | TRANSMISSION STANDARD       | DVB-T/H -          |
| ∲-LEVEL           |                             |                    |
|                   | SPECTRUM                    | NORMAL -           |
| ALC               | INTERFERER SOURCE           | ATV PREDEF.        |
| SETTINGS          |                             |                    |
| MODULATION        | ATV PREDEFINED STANDARD     | B/G PREDEF.        |
| MODULATION        |                             | -3.90 dB -         |
| SIGNAL INFO/STAT. | INTERFERER FREQUENCY OFFSET | -2.750 000 0 MHz 🗸 |
|                   |                             | AFTER NOISE -      |
| CODING            | SIGNAL FREQUENCY OFFSET     | 0.000 000 0 MHz 🚽  |
| SPECIAL           | BACK                        | •                  |

- 1. Select "ATV PREDEF." as the interferer source.
- Choose the desired kind of interferer signals: You can choose between single and multiple interferer in accordance with the MBRAI specification. For this scenario, select "PAL B/G PREDEF."
- 3. With INTERFERER FREQUENCY OFFSET set to 0 MHz, the vision carrier frequency of the analog interferer equals the set output frequency. In order to generate a co-channel interference for standard G, in this case apply an offset of -2.75 MHz (UHF, in VHF apply -2.25 MHz) so that the analog interferer channel and the realtime coded digital channel correspond.
- 4. To activate the interferer addition, select the desired interferer addition mode. If no noise is active, "after noise" and "before noise" addition are equal.
- 5. Finally, adjust interferer attenuation in order to determine the MBRAI compliance (marked in red in the picture on page 17).

For further details regarding the interferer function of the R&S<sup>®</sup>SFU, please refer to the Rohde & Schwarz Application Note 7BM50 [5].

#### 7.5 Guard Interval Utilization: Echoes Within the Guard Interval

#### Details of the test case example

The following parameters are used for the test:

- Channel 45 (666 MHz)
- Level: -40 dBm
- FFT: 8k; constellation: 64QAM; code rate = 2/3; guard interval = 1/8
- C/N = 26.2 dB

Echoes:

- Path 1: Attenuation = 0 dB, delay = 0 s
- Path 2: Attenuation = 0 dB, delay = 100.8 μs
- Path 3: Attenuation = -1 dB, delay = 100.8 µs, Doppler shift = 0.2 Hz

### Settings on the R&S<sup>®</sup>SFU

1. Switch on noise.

|            | NOISE           | ADD | - |
|------------|-----------------|-----|---|
|            | AWGN            | ON  | Ŧ |
| -LEVEL     | IMPULSIVE NOISE | OFF | - |
| ALC        | PHASE NOISE     | OFF | - |
| MODULATION | BACK            |     |   |
|            |                 |     |   |
| NOISE      |                 |     |   |
| NOISE      |                 |     |   |

#### 2. Set the C/N value.

| FAVORITES  | C/N  | 26.2 dB 🚽 |
|------------|------|-----------|
|            | BACK |           |
| MODULATION |      |           |
| CODING     |      |           |
| IMPARMENTS |      |           |
| • NOISE    |      |           |
| NOISE      |      |           |
| AWGN       |      |           |
| IMPULSIVE  |      |           |
| PHASE      |      |           |
| SETTINGS   |      |           |
| + FADING   |      |           |

3. Switch on fading.

| FAVORITES                     | SOURCE |      |
|-------------------------------|--------|------|
| LEVEL                         | STATE  | ON 🗾 |
| MODULATION<br>CODING          | BACK   |      |
|                               |        |      |
| FADING<br>PROFILE<br>SETTINGS |        |      |
| 02111100                      |        |      |
|                               |        |      |

4. Change to profile menu.

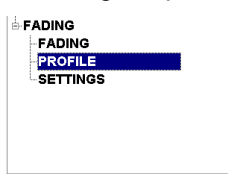

5. Configure fading path 1.

|                        | 1 - 1       |
|------------------------|-------------|
| STATE                  | ON          |
| PROFILE                | STATIC PATH |
| PATH LOSS [dB]         | 1.00        |
| BASIC DELAY [us]       | 0.00        |
| ADDIT. DELAY [us]      | 0.00        |
| RESULTING DELAY [us]   | 0.000       |
| POWER RATIO [dB]       | 0.00        |
| CONST PHASE [Deg]      | 0.0         |
| SPEED [m/s]            | 0.00        |
| FREQ RATIO             | 0.00        |
| RES DOPPLER SHIFT [Hz] | 0.00        |
| CORRELATION PATH       | OFF         |
| COEFFICIENT [%]        | 0           |
| PHASE [Deg]            | 0.00        |

#### 6. Configure fading path 2.

|                        | 2 - 1       |
|------------------------|-------------|
| STATE                  | ON          |
| PROFILE                | STATIC PATH |
| PATH LOSS [dB]         | 1.00        |
| BASIC DELAY [us]       | 100.80      |
| ADDIT. DELAY [us]      | 0.00        |
| RESULTING DELAY [us]   | 100.800     |
| POWER RATIO [dB]       | 0.00        |
| CONST PHASE [Deg]      | 0.0         |
| SPEED [m/s]            | 0.00        |
| FREQ RATIO             | 0.00        |
| RES DOPPLER SHIFT [Hz] | 0.00        |
| CORRELATION PATH       | OFF         |
| COEFFICIENT [%]        | ) 0         |
| PHASE [Deg]            | 0.00        |

#### 7. Configure fading path 3.

|                        | 2 - 2        |
|------------------------|--------------|
| STATE                  | ON           |
| PROFILE                | PURE DOPPLER |
| PATH LOSS [dB]         | 0.00         |
| BASIC DELAY [us]       | 100.80       |
| ADDIT. DELAY [us]      | 0.00         |
| RESULTING DELAY [us]   | 100.800      |
| POWER RATIO [dB]       | 0.00         |
| CONST PHASE [Deg]      | 0.0          |
| SPEED [km/h]           | 0.61         |
| FREQ RATIO             | 0.10         |
| RES DOPPLER SHIFT [Hz] | 0.20         |
| CORRELATION PATH       | OFF          |
| COEFFICIENT [%]        | 0            |
| PHASE [Deg]            | 0.00         |

#### 7.6 Guard Interval Utilization: Echoes Outside the Guard Interval

#### Details of the test case example

Produce the echo with the delay time Tc, which is outside the guard interval. Now the echo level needs to be adjusted until the QEF criterion is met.

The following parameters are used for the test:

- Channel 45 (666 MHz)
- Level: -40 dBm
- FFT: 8k; constellation: 64QAM; code rate = 2/3; guard interval = 1/8

Echoes:

- Path 1: Attenuation = 0 dB, delay = 0s
- Path 2: Attenuation = variable, delay = 145.6 μs

#### Settings on the R&S<sup>®</sup>SFU

1. Switch on fading.

| FAVORITES                                                                               | SOURCE | DTV  |
|-----------------------------------------------------------------------------------------|--------|------|
| LEVEL                                                                                   | STATE  | ON 📩 |
| MODULATION<br>CODING<br>IMPAIRMENTS<br>NOISE<br>FADING<br>FADING<br>PROFILE<br>SETTINGS | BACK   |      |
|                                                                                         |        |      |

2. Change to profile menu.

| FADING   |  |
|----------|--|
| FADING   |  |
| PROFILE  |  |
| SETTINGS |  |
|          |  |
|          |  |
|          |  |
|          |  |

3. Configure fading path 1.

|                        | 1 - 1       |
|------------------------|-------------|
| STATE                  | ON          |
| PROFILE                | STATIC PATH |
| PATH LOSS [dB]         | 0.00        |
| BASIC DELAY [us]       | 0.00        |
| ADDIT. DELAY [us]      | 0.00        |
| RESULTING DELAY [us]   | 0.000       |
| POWER RATIO [dB]       | 0.00        |
| CONST PHASE [Deg]      | 0.0         |
| SPEED [m/s]            | 0.00        |
| FREQ RATIO             | 0.00        |
| RES DOPPLER SHIFT [Hz] | 0.00        |
| CORRELATION PATH       | OFF         |
| COEFFICIENT [%]        | 0           |
| PHASE [Deg]            | 0.00        |

4. Configure fading path 2, where the path attenuation is varied:

|                        | 2 - 1 |            |
|------------------------|-------|------------|
| STATE                  |       | ON         |
| PROFILE                | s     | TATIC PATH |
| PATH LOSS [dB]         |       | 00         |
| BASIC DELAY [us]       |       | 145.60     |
| ADDIT. DELAY [us]      |       | 0.00       |
| RESULTING DELAY [us]   |       | 145.600    |
| POWER RATIO [dB]       |       | 0.00       |
| CONST PHASE [Deg]      |       | 0.0        |
| SPEED [m/s]            |       | 0.00       |
| FREQ RATIO             |       | 0.00       |
| RES DOPPLER SHIFT [Hz] |       | 0.00       |
| CORRELATION PATH       |       | OFF        |
| COEFFICIENT [%]        |       | 0          |
| PHASE [Dea]            |       | 0.00       |

#### 7.7 Tolerance to Impulse Interference

#### Details of the test case example

The following scenario shows how to apply one impulsive noise test model to a DVB-T/H signal in accordance with IEC 62002-2.

The following parameters are used for the test:

- Channel 45 (666 MHz)
- Level: -60 dBm
- FFT: 8k; constellation: 64QAM; code rate = 2/3; guard interval = 1/8

For this example, test number 5 is used:

- Pulses per burst: 20
- Effective burst duration: 5 µs
- Min. pulse spacing: 1 µs
- Max. pulse spacing: 2 µs
- Range of actual burst durations: 19.25 µs to 38.25 µs
- 64QAM modulation and code rate 2/3

### Settings on the R&S<sup>®</sup>SFU

1. Activate impulsive noise.

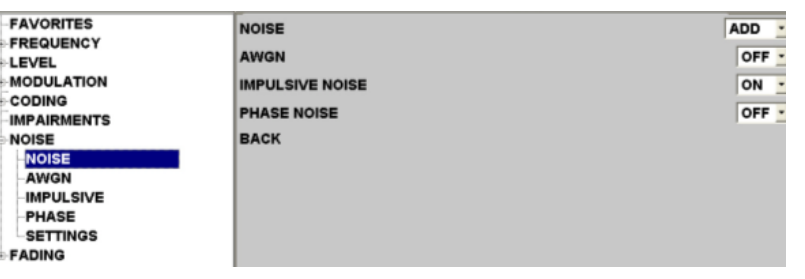

2. Set following impulsive noise configuration, and vary the C/I value to determine MBRAI compliance.

| FAVORITES   | сл                       | -20.0 dB         |
|-------------|--------------------------|------------------|
| LEVEL       | FRAME DURATION           | 10 ms 🔹          |
| MODULATION  | PULSES PER BURST         | 20               |
| IMPAIRMENTS | EFFECTIVE BURST DURATION | 0.000 005 00 s   |
| NOISE       | PULSE SPACING MIN        | 0.000 001 00 s 💌 |
| AWGN        | PULSE SPACING MAX        | 0.000 002 00 s   |
| IMPULSIVE   | BACK                     |                  |
| SETTINGS    |                          |                  |
| FADING      |                          |                  |

**Note:** The meaning of the configuration values for the impulsive noise is explained in this schematic.

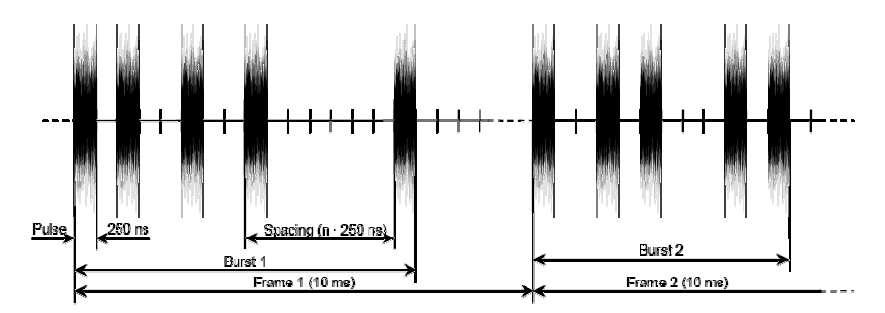

- The effective burst duration is computed from the frame duration and the number of pulses per burst.
- The actual burst duration is an automatic R&S<sup>®</sup>SFU setting.

#### 7.8 GSM900 TX signal blocking test

#### Details of the test case example

The described test case verifies whether the R&S DVB-H receiver supports interoperability with a GSM900 transmitter (blocking signal).

The useful DVB-H signal needs to show following characteristics:

- Channel 55: 746 MHz
- FFT: 8K; constellation: QPSK; code rate = ½; guard interval = ¼; MPE-FEC = ¾;
- Level < -94.1 dBm

The GSM interferer signal simulated by a FM spectrum is defined as follows:

- CW carrier with +/- 50 kHz deviation and 1 kHz frequency
- CW signal level at least 18 dBm
- CW frequency: 880 MHz (lowest available GSM900 TX channel)

### Settings on the R&S<sup>®</sup>SFU/SFE100

The first R&S<sup>®</sup>SFU, generating the useful signal, is configured as described in chapter 6 "General R&S<sup>®</sup>SFU Settings". Divergent from this section of the document, the second signal source R&S<sup>®</sup>SFE100 generating the CW interferer is required to be run with "ARB" as signal source instead of "DTV":

| SELECTION                | MODULATION    |        |   |
|--------------------------|---------------|--------|---|
| FAVORITES                | MODULATION    | ON     | • |
| ⊕- FREQUENCY<br>⊕- LEVEL | SIGNAL SOURCE | ARB    | • |
|                          | SPECTRUM      | NORMAL | • |
| MODULATION               | BACK          |        |   |
| SETTINGS                 |               |        |   |

or

| MODULATION    |        |  |
|---------------|--------|--|
| SIGNAL SOURCE | ARB    |  |
| SPECTRUM      | NORMAL |  |
| BACK          |        |  |

#### Configuration of the ARB signal

1. Change to ARB using the <APPL> key and menu or softkeys:

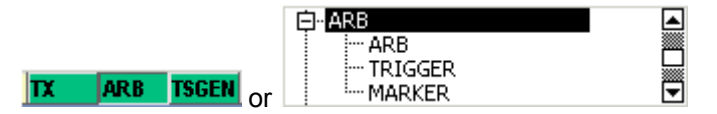

2. In the window that appears, go to the "ARB" menu item, switch ARB to "ON", and click "Load Waveform".

| SELECTION                                             |                             | ARB                                          |
|-------------------------------------------------------|-----------------------------|----------------------------------------------|
| FAVORITES<br>→ ARB<br>→ ARB<br>→ TRIGGER              | LOAD<br>CLOCK FREQ.         | d:/ARB/WAVEFORMS/mccw.wv<br>78.000 000 MHz 💌 |
| or                                                    | bach                        |                                              |
| ARB<br>LOAD d:/ARB/WAVEFC<br>CLOCK FREQ. 78.0<br>BACK | 08MS/mccw.wv<br>00 000 MH2▼ |                                              |

3. Select "FM\_JAMER\_50kHz.wv" from the folder "DTV\_INTERFERERS".

| 20110                       |                   |        |                   |
|-----------------------------|-------------------|--------|-------------------|
| d:/ARB/DTV_INTERFERERS      | NAME              | SIZE   | DATE              |
| i≟- d: (DATA)               | 2CH_DVB-T_7MHz.wv | 8.2 MB | 06-08-21 05:48:44 |
| ⊨- ARB                      | 2CH_DVB-T_8MHz.wv | 8.2 MB | 06-08-21 05:48:44 |
| - DTV INTERFERERS           | 8VSB Center.wv    | 2.0 MB | 06-08-21 05:48:44 |
| WAVEFORMS                   | 8VSB Pilot.wv     | 4.0 MB | 06-08-21 05:48:44 |
|                             | DVB-T 7MHz.wv     | 2.7 MB | 06-08-21 05:48:46 |
| CHANNELS                    | DVB-T 8MHz.wv     | 2.7 MB | 06-08-21 05:48:46 |
| DATA                        | T-DMB DAB M1.wv   | 6.0 MB | 06-08-21 05:48:46 |
| 🗄 QUICK                     |                   |        |                   |
|                             |                   |        |                   |
| TEMP                        |                   |        |                   |
| TSGEN                       |                   |        |                   |
|                             |                   |        |                   |
|                             |                   |        |                   |
| FREE DISK SPACE 17.3 GB     |                   |        |                   |
| FILE NAME 2CH_DVB-T_7MHz.wv |                   | I      | FILE TYPE *.wv 💌  |
| SELECT CANCEL               | COPY CUT          | PASTE  | MORE              |

or

| 百. d: (DATA)                          |              |
|---------------------------------------|--------------|
| ⊡ ARB<br>⊡ DTV_INTERFERERS            |              |
| I I I I I I I I I I I I I I I I I I I | $\mathbf{T}$ |

#### 7.9 Mobile SFN channel test

#### Details of the test case example

In order to ensure that the receiver synchronization also works correctly in a mobile SFN environment, three mobile SFN channel models (weak long echo, strong long echo, strong short echo) are checked.

The useful DVB-H signal needs to show following characteristics:

- Channel 45: 666 MHz
- FFT: 8K; constellation: 16QAM; code rate = <sup>1</sup>/<sub>2</sub>; guard interval = <sup>1</sup>/<sub>4</sub>; MPE-FEC = <sup>3</sup>/<sub>4</sub>;

## Creating Test Scenarios in Accordance with IEC 62002 Ed. 2.0 (MBRAI) Using the $R\&S^{\$}SFU$

For this example, the weak long echo channel is chosen. There are twelve Rayleigh paths, defined as follows (Delay/us, Power/dB): (0.0/-3), (0.2/0), (0.5/-2), (1.6/-6), (2.3/-8), (5.0/-10), (179.2/-13.6), (179.4/-10.6), (179.9/-12.6), (180.8/-16.6), (181.5/-18.6), (184.2/-20.6).

Additionally apply a Doppler shift of 10 Hz at the primary path. With this setting, the C/N value can be varied until C/N<sub>min</sub> is met. With this value, one is able to vary the Doppler shift setting in order to check for MBRAI compliance.

#### Settings on the R&S<sup>®</sup>SFU

1. Switch on fading.

| FAVORITES                                                                                        | SOURCE | DTV |    | - | * |
|--------------------------------------------------------------------------------------------------|--------|-----|----|---|---|
| LEVEL                                                                                            | STATE  |     | ON | • |   |
| LEVEL<br>MODULATION<br>CODING<br>IMPAIRMENTS<br>NOISE<br>FADING<br>FADING<br>PROFILE<br>SETTINGS | BACK   |     |    | _ |   |
|                                                                                                  |        |     |    |   |   |

2. Change to profile menu.

| FADING   |  |
|----------|--|
| FADING   |  |
| PROFILE  |  |
| SETTINGS |  |
|          |  |
|          |  |
|          |  |
|          |  |
|          |  |

3. Configure the fading paths.

| STATE                  | ON       |
|------------------------|----------|
| PROFILE                | RAYLEIGH |
| PATH LOSS [dB]         | 3.00     |
| BASIC DELAY [us]       | 0.00     |
| ADDIT. DELAY [us]      | 0.00     |
| RESULTING DELAY [us]   | 0.00     |
| POWER RATIO [dB]       | 0.00     |
| CONST PHASE [Deg]      | 0.0      |
| SPEED [m/s]            | 16.20    |
| FREG RATIO             | 1.00     |
| RES DOPPLER SHIFT [Hz] | 10.00    |
| CORRELATION PATH       | OFF      |
| COEFFICIENT [%]        | 0        |
|                        |          |

For all twelve fading paths, set the profile entry to "Rayleigh" and switch the state to on.

For fading taps 1 to 6, use R&S<sup>®</sup>SFU fading paths 1-1 to 2-1. Enter the corresponding path delay and path attenuation in entries "Path Loss" and "Additional Delay". Additionally apply a Doppler shift of 10 Hz in the first path. For fading taps 7 to 12, use R&S<sup>®</sup>SFU fading paths 3-1 to 4-1. Enter the basic delay of 179.2 µs. Specifically enter the additional delay to meet the specified overall delays.

4. Switch on noise.

| FAVORITES   |                 | ADD 🗾 |
|-------------|-----------------|-------|
|             | AWGN            | ON -  |
|             | IMPULSIVE NOISE | OFF - |
| SETTINGS    | PHASE NOISE     | OFF - |
|             | BACK            |       |
| IMPAIRMENTS |                 |       |
| NOISE       |                 |       |
| AWGN        |                 |       |

5. Adjust the C/N value to determine C/N $_{\rm min}.$ 

| FAVORITES   | _ C/N | 20.0 dB - |
|-------------|-------|-----------|
|             | BACK  |           |
| LEVEL       |       |           |
| ALC         |       | N         |
| SETTINGS    |       | 14        |
| MODULATION  |       |           |
| CODING      |       |           |
| IMPAIRMENTS |       |           |
| NOISE       |       |           |
| AWGN        |       |           |
| IMPLII SIVE | 1     |           |

6. With the specified  $C/N_{min}$  vary the Doppler shift setting in the fading section.

| STATE                  | ON       |
|------------------------|----------|
| PROFILE                | RAYLEIGH |
| PATH LOSS [dB]         | 3.00     |
| BASIC DELAY [us]       | 0.00     |
| ADDIT. DELAY [us]      | 0.00     |
| RESULTING DELAY [us]   | 0.00     |
| POWER RATIO [dB]       | 0.00     |
| CONST PHASE [Deg]      | 0.0      |
| SPEED [m/s]            | 16.20    |
| FREQ RATIO             | 1.00     |
| RES DOPPLER SHIFT [Hz] | 10.00    |
| CORRELATION PATH       | OFF      |
| COEFFICIENT [%]        | 0        |
|                        |          |

### 8 References

 International Electrotechnical Commission (Ed.) (2005). International Standard IEC 62002-1. Mobile and portable DVB-T/H radio access – Part 1: Interface specification. International Electrotechnical Commission.

Or:

European Information & Communications Technology Industry Association (Ed.) (2007). Mobile and portable DVB-T/H radio access – Part 1: Interface specification. Brussels: EICTA website: http://www.eicta.org.

[2] International Electrotechnical Commission (Ed.) (2005). International Standard IEC 62002-2. Mobile and portable DVB-T/H radio access – Part 2: Interface conformance testing. International Electrotechnical Commission.

Or:

European Information & Communications Technology Industry Association (Ed.) (2007). Mobile and portable DVB-T/H radio access – Part 2 Interface conformance testing. Brussels: EICTA website: http://www.eicta.org.

- [3] Tan, C K (2005). Application Note 7BM51. Measuring Bit Error Rate using the R&S<sup>®</sup>SFU-K60 Option. Munich: Rohde & Schwarz GmbH & Co. KG website: <u>http://www.rohde-schwarz.com</u>.
- [4] Gsoedl, Harald (2006). Application Note 7BM60. DVB-H Measurements with the R&S<sup>®</sup>DVM. Munich: Rohde & Schwarz GmbH & Co. KG website: <u>http://www.rohde-schwarz.com</u>.
- [5] Tan, C K (2005). Application Note 7BM50. Generating Interference Signals using the R&S<sup>®</sup> SFU-K37 Option. Munich: Rohde & Schwarz GmbH & Co. KG website: <u>http://www.rohde-schwarz.com</u>.

## **9** Additional Information

Our Application Notes are regularly revised and updated. Check for any changes at <u>http://www.rohde-schwarz.com</u>.

Please send any comments or suggestions about this Application Note to

Broadcasting-TM-Applications@rohde-schwarz.com.

## **10 Ordering Information**

### R&S<sup>®</sup>SFU

| Туре         | Designation                            | Order no.       |
|--------------|----------------------------------------|-----------------|
| R&S SFU      | Broadcast Test System                  | 2110.2500.02    |
| R&S SFU-B1   | Coder Extension 1                      | 2110.7424.02    |
| R&S SFU-B10  | Coder Extension 10                     | 2110,7747.02    |
| R&S SFU-B11  | ETI Input/Output                       | 2110.7553.03    |
| R&S SFU-B30  | Fading Simulator                       | 2110.7530.02    |
| R&S SEU-B31  | Fading Simulator Extension to 40 Paths | 2110 7547 02    |
| R&S SFU-84   | Memory Extension 2                     | 2110.7453.02    |
| R&S SFU-85   | User I/O                               | 2110.7460.02    |
| R&S SFU-B6   | Additional Hard Disk                   | 2110.7501.02/03 |
| R&S SFU-B90  | High Power and Overvoltage Protection  | 2110.8008.02    |
| R&S SFU-K1   | DVB-T/H Coder                          | 2110.7301.02    |
| R&S SFU-K10  | MediaFLO Coder                         | 2110.7524.02    |
| R&S SFU-K108 | AMC Coder                              | only on request |
| R&S SFU-K11  | T-DMB/DAB Coder                        | 2110.7518.02    |
| R&S SFU-K120 | DMB-TH Coder                           | 2110.7760.02    |
| R&S SFU-K190 | ATV Standard B/G Coder                 | 2110.8050.02    |
| R&S SFU-K191 | ATV Standard D/K Coder                 | 2110.8037.02    |
| R&S SFU-K192 | ATV Standard I                         | 2110.8043.02    |
| R&S SFU-K193 | ATV Standard M/N Coder                 | 2110.8066.02    |
| R&S SFU-K194 | ATV Standard L Coder                   | 2110.8072.02    |
| R&S SFU-K199 | Multi ATV Predefined                   | 2110.8089.02    |
| R&S SFU-K2   | DVB-C Coder                            | 2110.7324.02    |
| R&S SFU-K20  | TS Generator                           | 2110.7476.02    |
| R&S SFU-K21  | TS Recorder                            | 2110.7482.02    |
| R&S SFU-K22  | TRP Player                             | 2110.7499.02    |
| R&S SFU-K221 | T-DMB/DAB Streams                      | 2110.4348.02    |
| R&S SFU-K23  | Video Generator                        | 2110.7799.02    |
| R&S SFU-K3   | DVB-S/DSNG Coder                       | 2110.7330.02    |
| R&S SFU-K30  | Enhanced Fading                        | 2110.7560.02    |
| R&S SFU-K32  | DAB Gaussian Fading                    | 2110.7630.02    |
| R&S SFU-K35  | ARB Generator                          | 2110.7601.02    |
| R&S SFU-K351 | T-DMB/DAB Waveforms                    | 2110.4277.02    |
| R&S SFU-K352 | DVB-H Waveforms                        | 2110.4425.02    |
| R&S SFU-K353 | DRM Waveforms                          | 2110.4554.02    |
| R&S SFU-K354 | DTV Interferers                        | 2110.4690.02    |
| R&S SFU-K356 | Cable Interferers                      | 2110.3212.02    |
| R&S SFU-K4   | ATSC/8VSB Coder                        | 2110.7353.02    |
| R&S SFU-K37  | Interferer Management                  | 2110.7647.02    |
| R&S SFU-K40  | Noise AWGN                             | 2110.7653.02    |
| R&S SFU-K41  | Phase Noise                            | 2110.7660.02    |
| R&S SFU-K42  | Impulsive Noise                        | 2110.7676.02    |
| R&S SFU-K43  | Multinoise Use                         | 2110.7682.02    |
| R&S SFU-K5   | J.83/B Coder                           | 2110.7360.02    |
| R&S SFU-K8   | ISDB-T Coder                           | 2110.7376.02    |
| R&S SFU-K60  | BER Measurements                       | 2110.7782.02    |
| R&S SFU-K7   | DMB-T Coder                            | 2110.7382.02    |
| R&S SFU-K8   | DVB-S2 Coder                           | 2110.7399.02    |
| R&S SFU-K80  | Extended I/Q                           | 2110.7953.02    |
| R&S SFU-K81  | Realtime Disabled                      | 2110.7960.02    |
| R&S SFU-K82  | Realtime Enabled                       | 2110.7976.02    |
| R&S SFU-K9   | DIRECTV                                | 2110.7401.02    |
| R&S SFU-U43  | Upgrade Kit for R&S SFU-K43            | 2110.7699.02    |
| R&S DV-DVBH  | DVB-H Stream Library                   | 2085.8704.02    |
| R&S DV-H264  | H.264 Stream Library                   | 2085.7650.02    |
| R&S DV-HDTV  | HDTV Sequences                         | 2085.7650.02    |
| R&S DV-ISDBT | ISDB-T Stream Library                  | 2085.9146.02    |
| R&S DV-TCM   | Test Card M Streams                    | 2085.7708.02    |

### R&S<sup>®</sup>SFE100

| Туре            | Designation                                | Order no.                   |
|-----------------|--------------------------------------------|-----------------------------|
| R&S SFE100      | Test Transmitter                           | 2112.4100.02 / 2112.4100.03 |
| R&S SFE100-K1   | DVB-T/H                                    | 2113.4003.02                |
| R&S SFE100-K2   | DVB-C                                      | 2113.4026.02                |
| R&S SFE100-K3   | DVB-S/DSNG                                 | 2113.4049.02                |
| R&S SFE100-K4   | ATSC/8VSB                                  | 2113.4061.02                |
| R&S SFE100-K5   | J.83/B                                     | 2113.4084.02                |
| R&S SFE100-K6   | ISDB-T/ISDB-Tsb                            | 2113.4103.02                |
| R&S SFE100-K8   | DVB-S2                                     | 2113.4126.02                |
| R&S SFE100-K9   | DirecTV                                    | 2113.4149.02                |
| R&S SFE100-K10  | MediaFLO™                                  | 2113.4161.02                |
| R&S SFE100-K11  | T-DMB/DAB                                  | 2113.4184.02                |
| R&S SFE100-K12  | DTMB                                       | 2113.4203.02                |
| R&S SFE100-K190 | ATV-B/G                                    | 2113.4649.02                |
| R&S SFE100-K191 | ATV-D/K                                    | 2113.4661.02                |
| R&S SFE100-K192 | ATV-I                                      | 2113.4684.02                |
| R&S SFE100-K193 | ATV-M/N                                    | 2113.4703.02                |
| R&S SFE100-K194 | ATV-L                                      | 2113.4726.02                |
| R&S SFE100-K20  | TS Generator, includes SDTV stream library | 2113.4861.02                |
| R&S DV-DVBH     | DVB-H Stream Library                       | 2085.8704.02                |
| R&S DV-TCM      | Test Card M-Streams                        | 2085.7708.02                |
| R&S DV-HDTV     | HDTV Sequences                             | 2085.7650.02                |
| R&S DV-H264     | H.264 Stream Library                       | 2085.9052.02                |
| R&S DV-ISDBT    | ISDB-T Stream Library                      | 2085.9146.02                |
| R&S SFU-K221    | T-DMB/DAB Streams                          | 2113.4348.02                |
| R&S SFE100-K22  | TRP Player                                 | 2113.5268.02                |
| R&S SFE100-K23  | Video Generator                            | 2113.4884.02                |
| R&S SFE100-K35  | ARB Generator model                        | 2113.4926.02                |
| R&S SFU-K351    | T-DMB/DAB Waveforms                        | 2110.4277.02                |
| R&S SFU-K352    | DVB-H Waveforms                            | 2110.4425.02                |
| R&S SFU-K353    | DRM Waveforms                              | 2110.4554.02                |
| R&S SFU-K354    | DTV Interferer Waveforms                   | 2110.4690.02                |
| R&S SFU-K355    | MediaFLO™ Waveforms                        | 2110.2974.02                |
| R&S SFU-K356    | Cable Interferer Waveforms                 | 2110.3212.02                |
| R&S SFE100-K80  | Extended I/Q Input                         | 2113.5245.02                |
| R&S SFE100-B90  | Power Amplifier                            | 2112.4900.02                |
| R&S SFE100-B3   | Memory Extension                           | 2112.4400.02                |

If you want to know more about Rohde & Schwarz products, check out our website or contact our local sales representative.

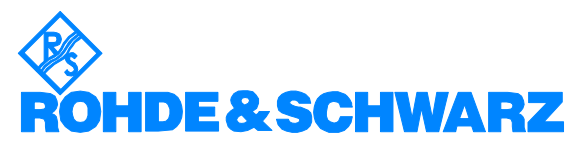

ROHDE & SCHWARZ GmbH & Co. KG · Mühldorfstraße 15 · D-81671 München · Postfach 80 14 69 · D-81614 München · Tel (089) 4129 - 0 · Fax (089) 4129 - 13777 · Internet: <u>http://www.rohde-schwarz.com</u>

This Application Note and the supplied programs may only be used subject to the conditions of use set forth in the download area of the Rohde & Schwarz website.